### ZX5 Production R0015122 Module A to R0015139 Module B alignment

Alignment process and criteria for module A aligning to module B

Difficulty Hard

Duration 2 hour(s)

#### Contents

Introduction

Step 1 - Position module A

- Step 2 Level Y axis
- Step 3 Level X Axis
- Step 4 Roller bed quality check
- Step 5 Adjust height of module A
- Step 6 backfence alignment check
- Step 7 Backfence Alignment setting
- Step 8 Backfence alignment adjustment
- Step 9 Finalise Height
- Step 10 Quality check
- Step 11 Fit Light Curtain
- Step 12 Fit light curtain to buffer bar
- Step 13 Fit light curtain to Module B
- Step 14 Connect main air Feed
- Comments

#### Introduction

Details and steps for correct alignment of Module A to Module B

#### **Tools Required**

Laser Level 300mm rule 1 meter yellow level 24mm spanner Permanent marker Pipe cutters Ring main connection equipment

#### Step 1 - Position module A

Position module A in front of module B

Use Infeed back fence to Multi head datum rollers as initial alignment guide for Y axis

Set gap of 23mm -+ 2mm between module A roller frame and module B roller block

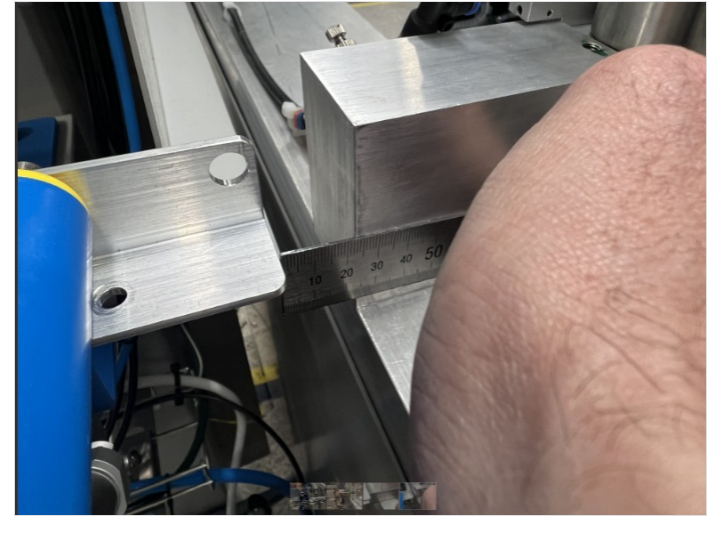

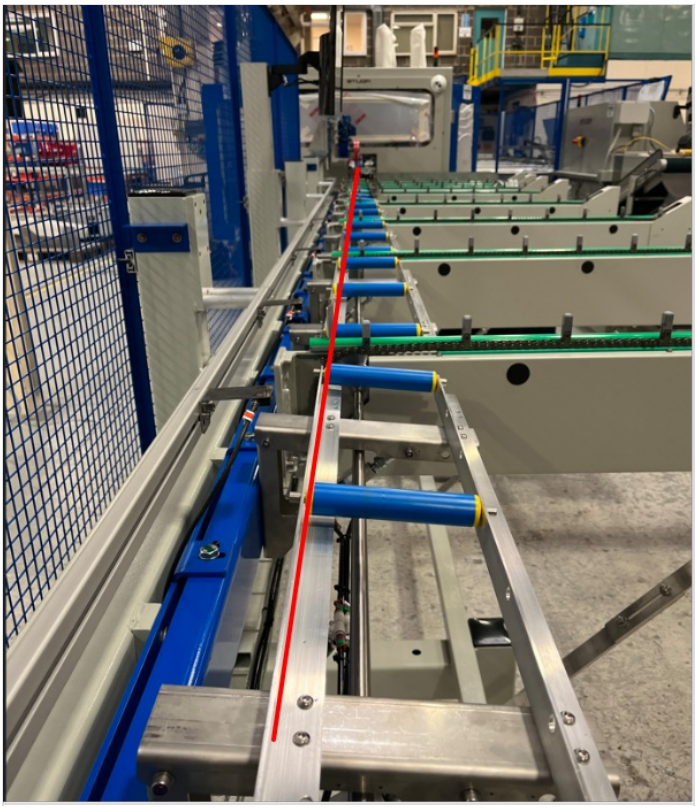

#### Step 2 - Level Y axis

1 Use green strip on indicated loader arms and yellow 1 meter level to read level of arms indicated

2 Adjust level of arms using jacking points below.

...Always check previous adjusted loading arm isn't affected by changes to the next arm

Recheck all levels on arms are correct once final arm has been adjusted

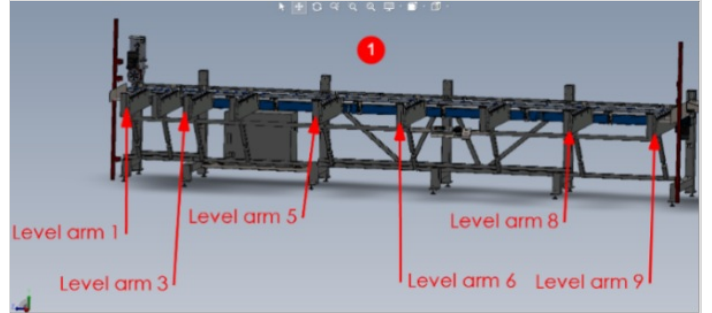

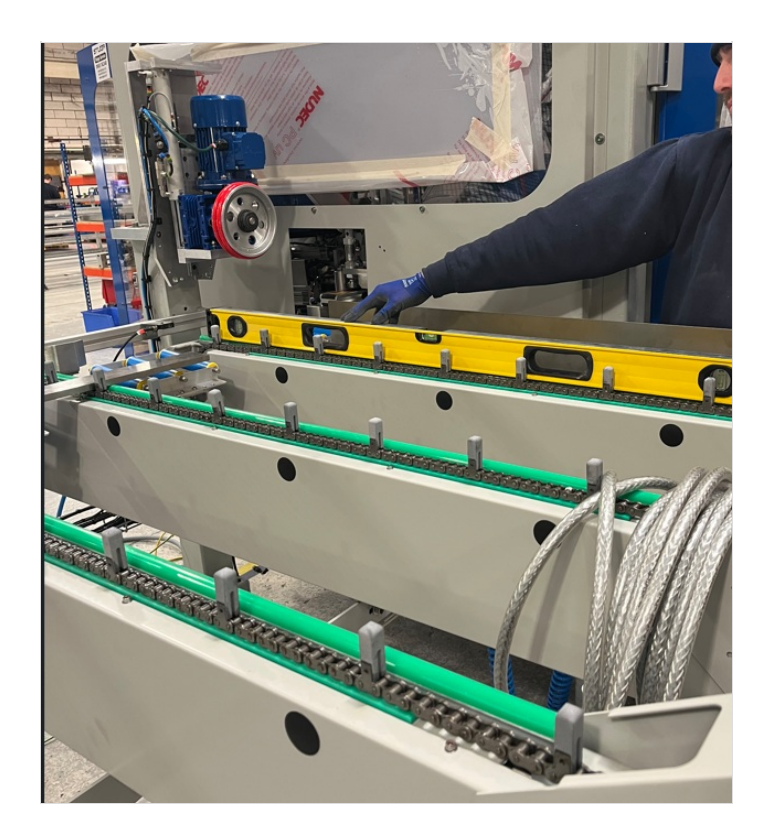

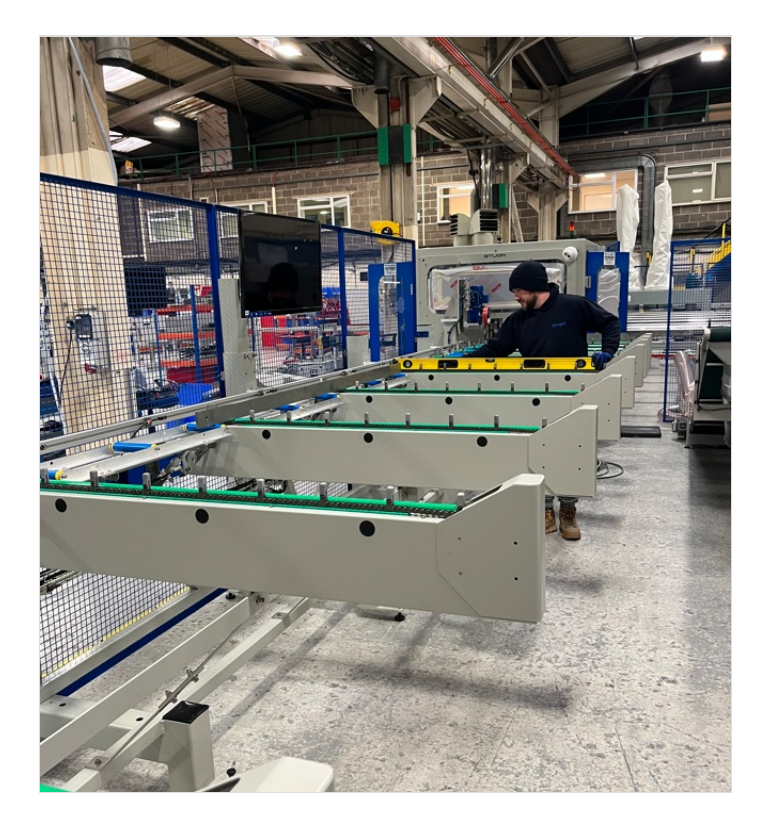

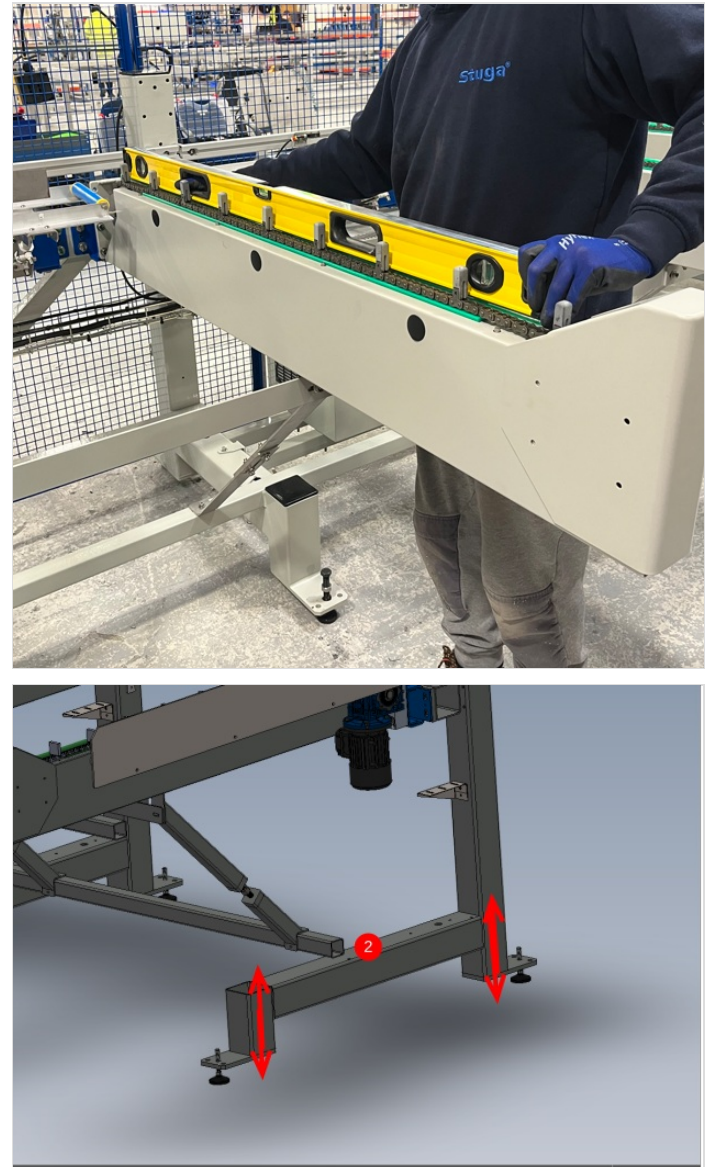

#### Step 3 - Level X Axis

1 Use Module B horizontal datum rollers to position laser level on

2 Cast Beam from laser along infeed frame approximately 30mm away from back fence

3 Take measurement on level arm 1 at the indicated point from green runner strip to laser line 4 Measure and adjust level arm 9 to set to same as the first measured arm Ensure adjustment points are altered in pairs with exact turns to ensure Y axis level is not lost 5 Repeat process at arms 3,5,6 and 8 repeating the same measurement as taken at arm 1

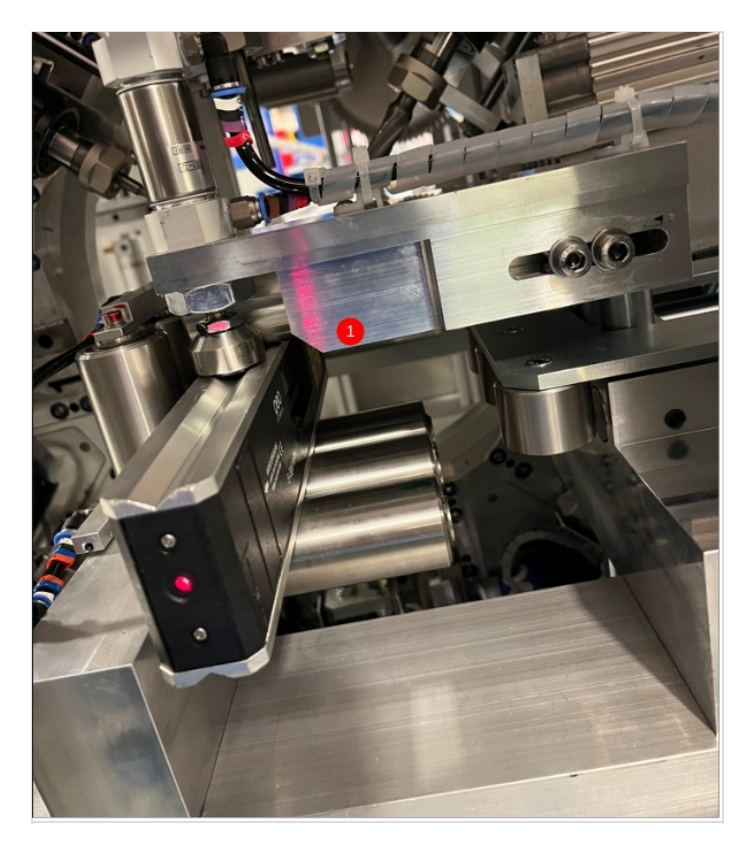

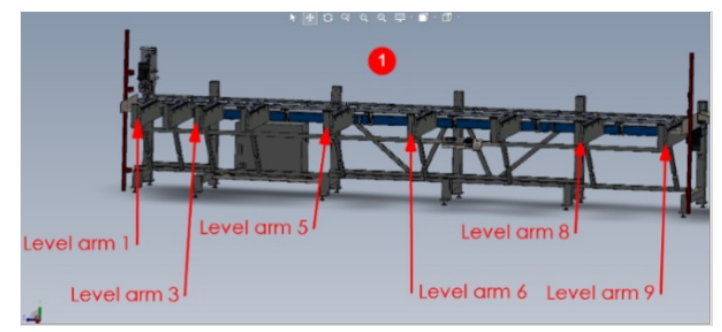

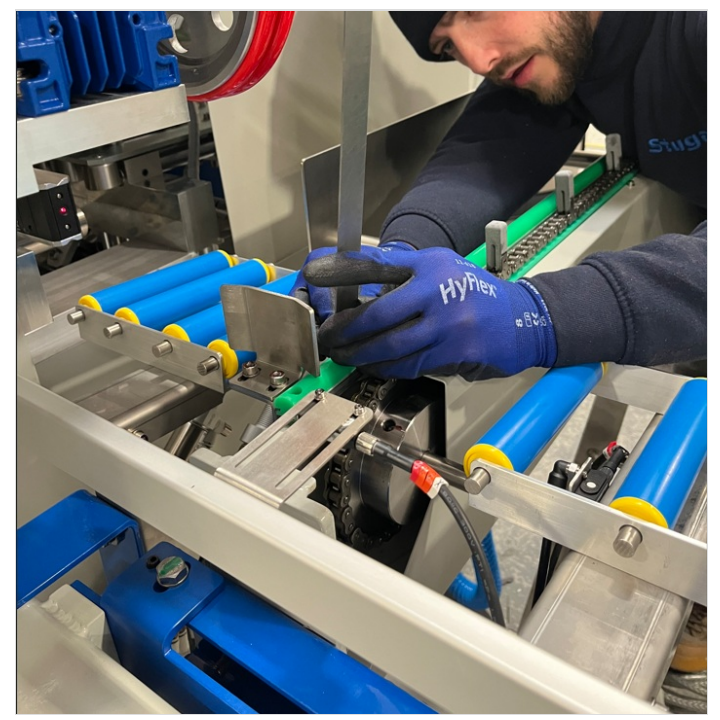

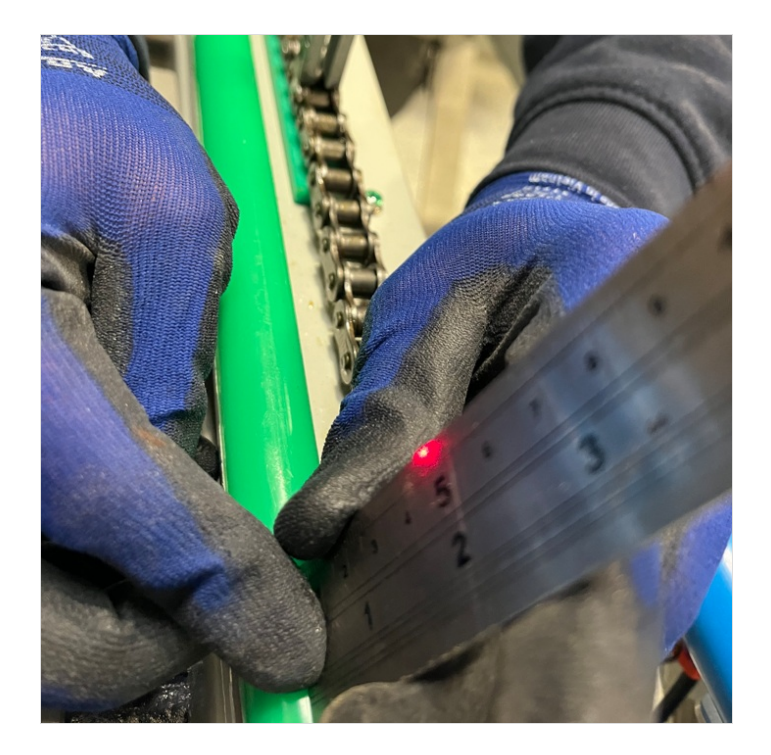

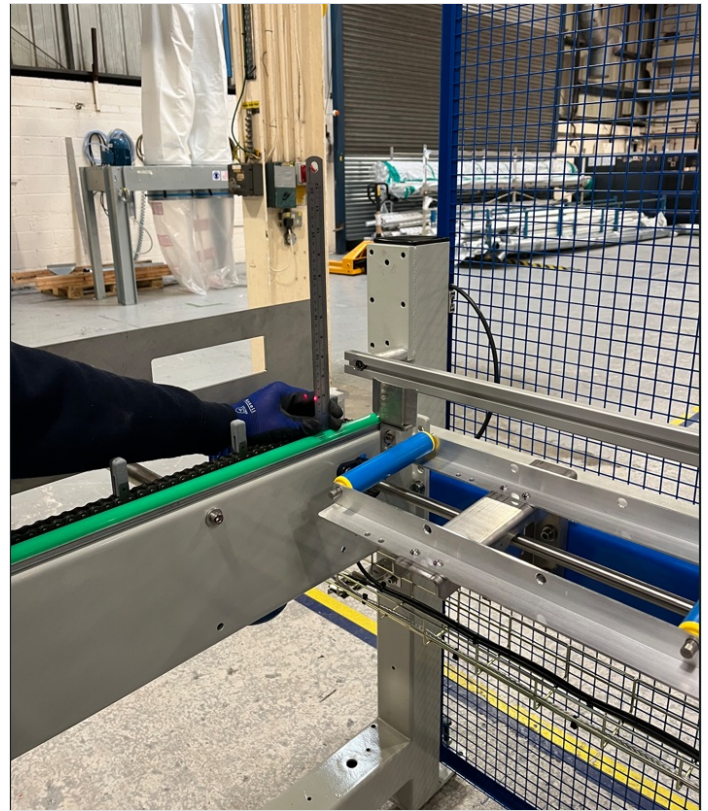

#### Step 4 - Roller bed quality check

Use 2 meter straight edge to confirm alignment of roller beds once levelled

Move straight edge over roller assemblies to confirm there is no bump onto neighbouring rollers and all rollers are flat to straight edge

Report any discrepancies to supervisor for suggested remedial action

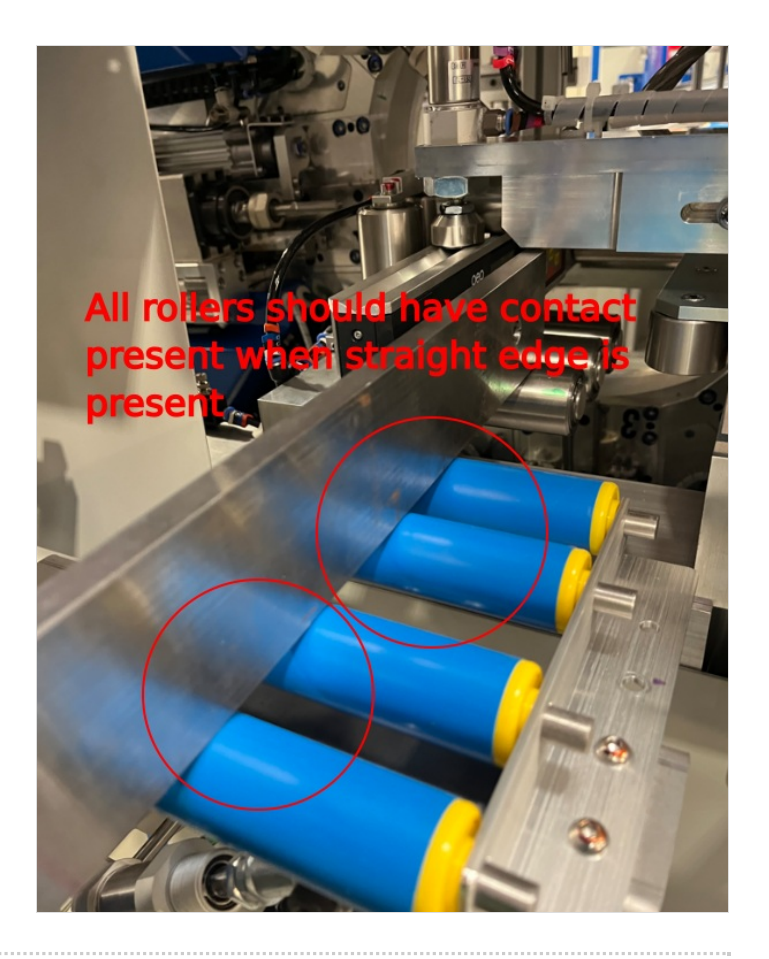

#### Step 5 - Adjust height of module A

Module A height must now be adjusted to match the height of Module B datum rollers

Ensure the adjustment points are always turned the <u>EXACT</u> same rotation when adjusting. This will ensure that Y axis level is not compromised

Adjust height to match height of Module B datum rollers. Tolerance -+1mm

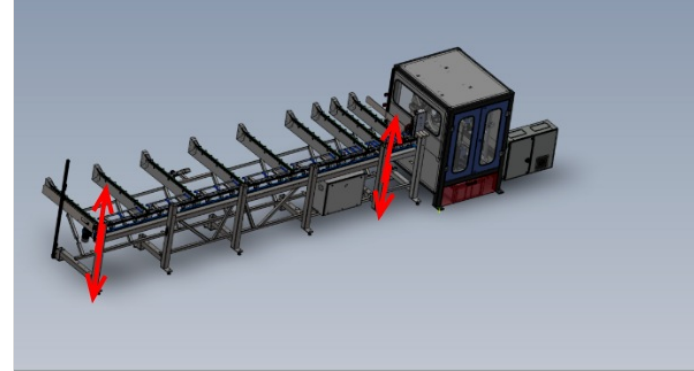

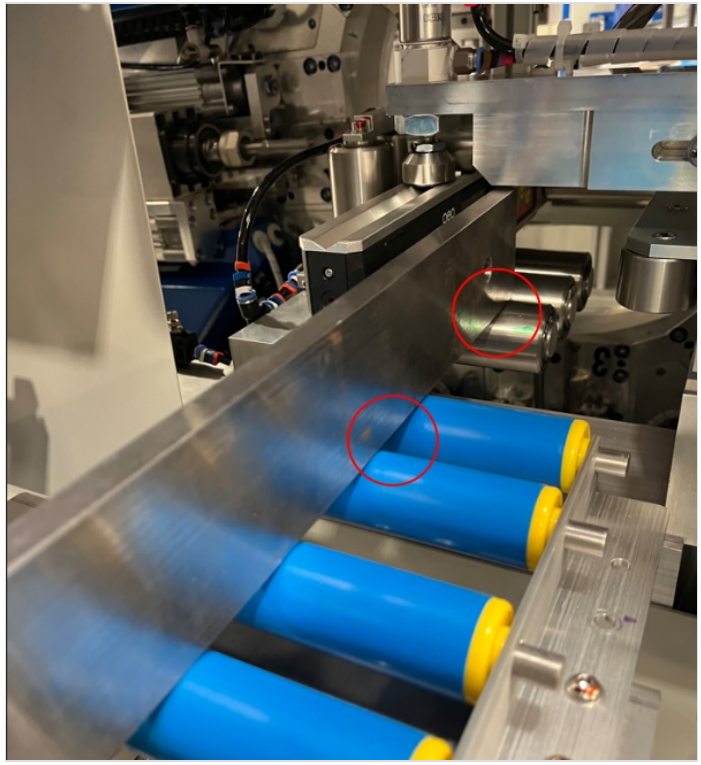

#### Step 6 - backfence alignment check

Use a 2 meter straight edge to check that first 4 stainless back fences are correctly aligned to straight edge.

Contact should be as shown

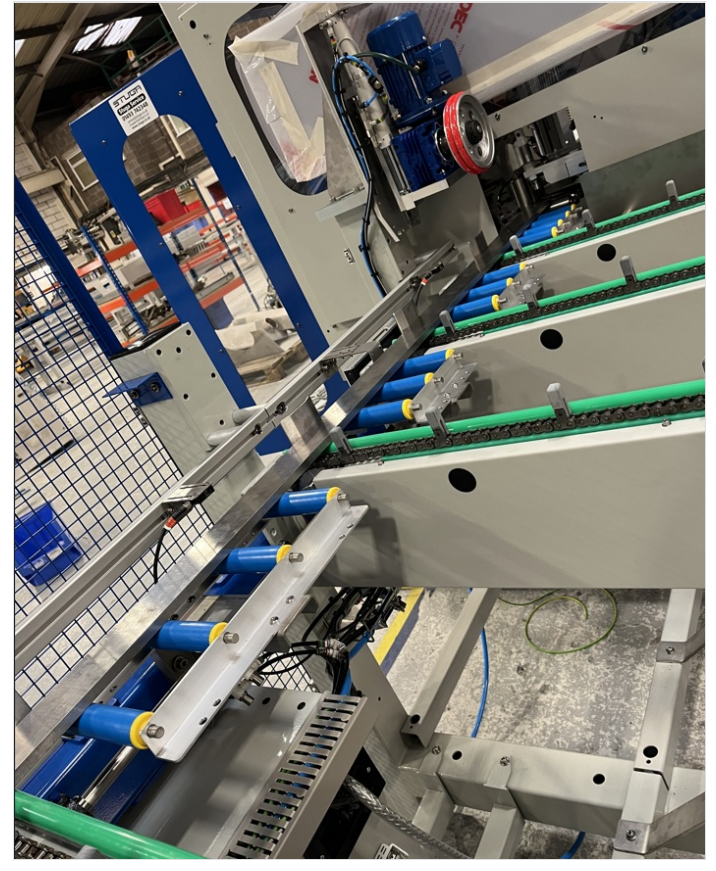

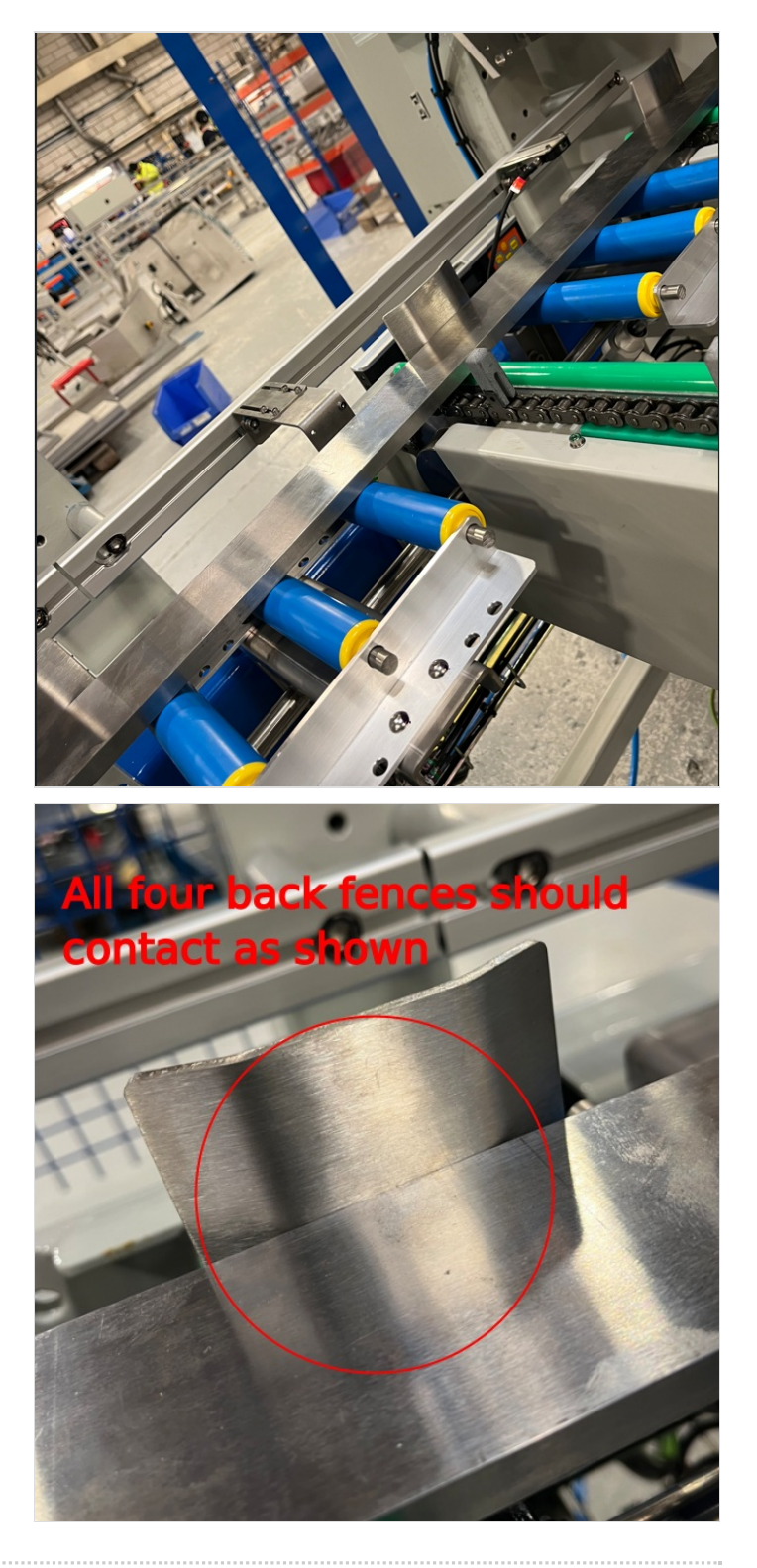

#### Step 7 - Backfence Alignment setting

A laser must be used to ensure the backfence of the infeed is aligned along its entire length

- 1 Place laser against vertical rollers in module B, casting line over infeed table.
- 2 Take measurement of laser beam to first backfence closest to Module B
- 3 Take same measurement at furthest backfence, this will identify the misalignment if present as both figures need to be the same

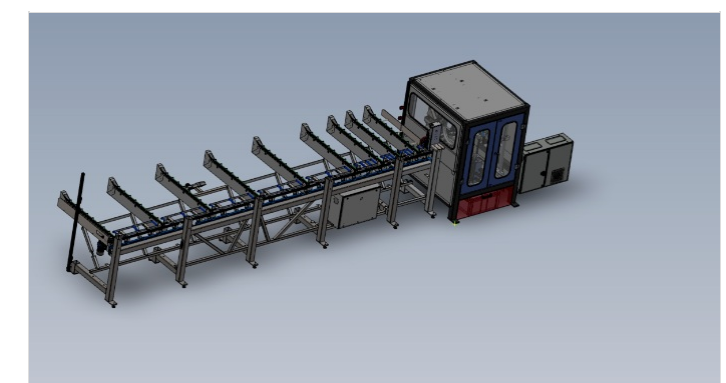

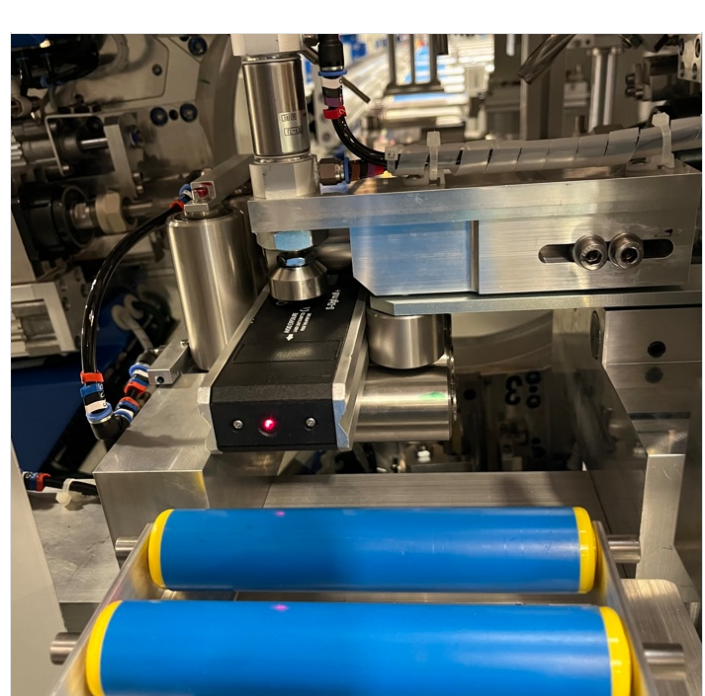

![](_page_8_Picture_7.jpeg)

![](_page_8_Picture_8.jpeg)

#### Step 8 - Backfence alignment adjustment

To adjust the measurement, the end B of the infeed frame must be moved in the direction required to correct the measurement

🔒 ...Adjusting this end will cause end A to move, and change the backfence to roller alignment. This will have to be checked and reset

Keep adjusting End A and B until the following are correct

Laser measurement is less than 2mm in difference from End A to B Backfence alignment at End A is 1mm (tolerance -+0.5mm) behind the module datum rollers

![](_page_9_Picture_5.jpeg)

![](_page_9_Picture_6.jpeg)

![](_page_9_Picture_7.jpeg)

#### Step 9 - Finalise Height

Height difference between module B datum rollers and infeed rollers should now be finalised

Adjust to set infeed roller 0.5mm - 1mm below Module B Datum rollers . Use Jacking points on frame and ensure all points are rotated equally to ensure previous settings remain

![](_page_10_Picture_3.jpeg)

![](_page_10_Picture_4.jpeg)

#### Step 10 - Quality check

Please now quality check all settings for accuracy and correct setting

- $1\,\mathrm{Y}$  axis levels all correct and within sight lines of level
- 2 X axis level all correct and no greater error
- 3 Backfence alignment . Infeed backfence is set to the correct distance behind Module B datum rollers
- 4 Roller height is set to 1mm (-+0.5mm) lower than module B datum rollers

![](_page_10_Picture_11.jpeg)

![](_page_10_Picture_12.jpeg)

![](_page_11_Picture_0.jpeg)

![](_page_11_Picture_1.jpeg)

#### Step 11 - Fit Light Curtain

Now the modules have been aligned , Safety light curtain should be fitted from R0015266B

## Photo Required

#### Step 12 - Fit light curtain to buffer bar

![](_page_12_Picture_4.jpeg)

# Photo Required

#### Step 13 - Fit light curtain to Module B

Fit Light curtain [parts to module B

### Photo Required

#### Step 14 - Connect main air Feed

12mm blue pipe trailing from infeed table should be connected to module B air service unit

Leave pipe over length to allow final fitment during on site installation

![](_page_13_Picture_3.jpeg)